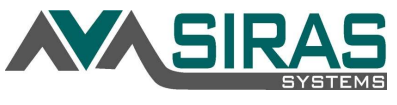

This feature is only available for users who have CASEMIS Clerk Access. Located under /Tools menu, the /SELPA/District/School Admin page is only accessible only by users who have District or School CASEMIS Clerk access and serves two functions:

- 1) Allows one to create a district level bulletin board
- 2) Allows one to plot school holidays of more than 5 days.

# 1) District Bulletin Board:

To start developing a district bulletin board click the 'Edit' button. Type text you want to communicate to all the other users within your district into the web composer. Use the web tools above to modify the text.

| DISTRICT Bulletin for County Office of Education (VCOE) - Special Ed.                                                                                                    |                                                              |
|----------------------------------------------------------------------------------------------------|--------------------------------------------------------------|
| Image: Styles       Format       Font       20       B       I       U       S         Image: Styles       Format       Font       20       B       I       U       S         Image: Image: Styles       Image: Image: Styles       Image: Image: Styles       Image: Styles       Image: Styles <th>A- Z<sub>x</sub><br/>Automatic<br/>Bright Blue<br/>More Colors</th> | A- Z <sub>x</sub><br>Automatic<br>Bright Blue<br>More Colors |
| body span                                                                                                    | 4                                                            |
| Save                                                                                                    |                                                              |

When done click the "Save" button below. Log out then back in again and now you (as well as all the other users in your district) will see three buttons on the bulletin board on the SIRAS Home Page. The button with the label of your district will transition the current bulletin board to the district bulletin board.

## 2) Entering Calendar Events:

## Entering District Holidays:

Plot school holidays using the "Calendar events / School Holiday" tool. This should be done at the end of every school year by the CASEMIS Clerk or special ed. director. Doing this will do two things: it will plot the holidays (colored green) in the District Calendar located under Tools menu; and it will adjust the 60 day evaluation completion count down for an Initial Evaluation and a Triennial, moreover it will adjust the 30 day countdown for an Interim Placement "Review (30 Days)". The assessment timeline count down (visible on the Choose Student List right column) will be adjusted based on your district's holidays that exceeds more than 5 days.

Prepared by SIRAS Systems on 1/13/2019

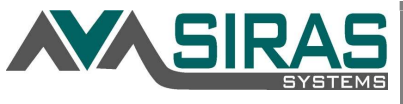

Enter the first and last calendar days that students do not attend school.

| Event Type                                                                                                    | Description                                                                            | Start Da                                          | Start Date |            | End Date |         | Days   |  |
|----------------------------------------------------------------------------------------------------|----------------------------------------------------------------------------------------|---------------------------------------------------|------------|------------|----------|---------|--------|--|
| School Holiday 🔍                                                                                                    | Summer Break                                                                           | 6/18/2019                                         | ۵          | 8/22/2019  | .03      | 66      |        |  |
| Progress Report Date 🗸 🗸                                                                                                    | Second Quarter                                                                         | 3/1/2019                                          | ۵          | 3/1/2019   | 10       | 1       | ,      |  |
| Progress Report Date 🔍                                                                                                    | First Quarter                                                                          | 10/1/2018                                         | 0          | 10/1/2018  | 0        | 1       |        |  |
| School Holiday 🗸 🗸                                                                                                    | Winter Break                                                                           | 12/25/2017                                        | ۵          | 1/5/2018   | 0        | 12      | ,      |  |
| 4 records                                                                                                    |                                                                                        |                                                   |            |            |          | 20 🤍 pe | er pag |  |
| reate New Calendar Event                                                                                                    |                                                                                        |                                                   |            |            |          |         |        |  |
| <ul> <li>All events will be displayed on t</li> <li>Event Type: School Holiday. Ho<br/>Start Date/End Date = First and</li> </ul> | he Calendar<br>Iidays in excess of five consecuti<br>last calendar day that students d | ve school days will post;<br>o not attend school. | oone IEP   | deadlines. |          |         |        |  |

## To do this:

1st click the "Create new Calendar Event" button then under the 'Description' header overwrite the text 'School Holiday' with the name of the holiday i.e. Thanksgiving Vacation;

2nd enter the vacation 'Start Date' and 'End Date';

3rd under the 'Event Type' enter a further description (optional);

4th events will save automatically. You do not need to do anything to save the events.

Note: You can enter in all district wide holidays. Only those holidays that exceed 5 school days will adjust the 60 day assessment count down.

## Entering Progress Report dates:

This will add a pop down menu on the Progress Report page so staff can more efficiently enter the progress report dates instead of repeatedly entering the same dates for different student.

- 1) Under the Tools menu select the 'SELPA/District/School Admin'.
- 2) Click the "Create New Calendar Event" button
- 3) This will open a new row. It may materialize in the middle, but it will noted as 'New Event' 'Please select one'
- 4) Enter in the 'Start Date' the date of the Progress Report (which is the date that the general ed students have their report cards sent)

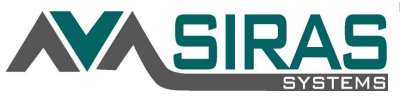

5) We suggest under the 'Description' column replace 'Date' with the quarter.

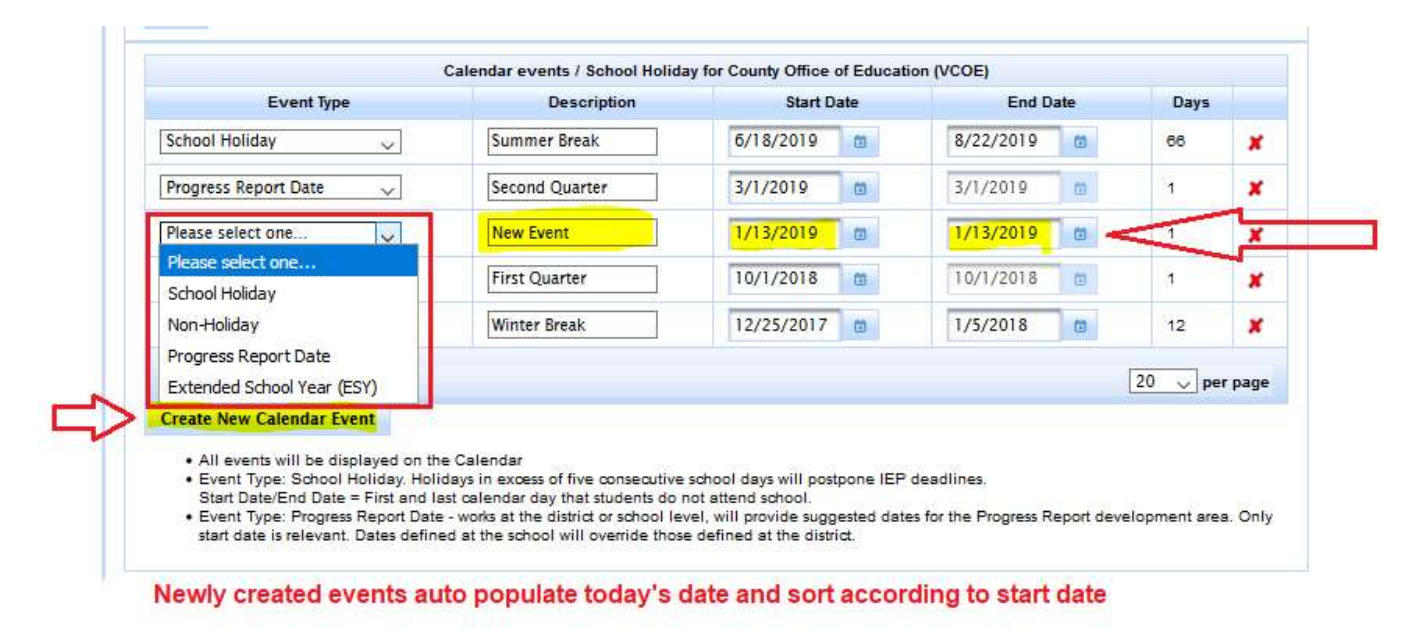

Note: If a school has different report dates than the rest of the district, drill down to that school by clicking the little school house (located in the upper left corner) and entering the progress report dates there. The school progress report dates will supersede the district progress report dates.

This is what users will see on their Progress Reports if the progress report dates are entered as a calendar event.

| rogress Report 🥝 Las                             | t, First (12354 | 167890 | 01) [EP                        | Lock |
|--------------------------------------------------|-----------------|--------|--------------------------------|------|
| English O Spanish                                |                 |        |                                |      |
| Curren regress Archived Pro                      | gress           |        |                                |      |
| V                                                |                 |        | Increase and the second second |      |
| Add date(s) VDates reports sent:                 | 10/1/2018       | 1      | 1/13/2019                      | 1    |
| Add date(s) v Dates reports sent:<br>Add date(s) | 10/1/2018       |        | 1/13/2019                      | Ü    |